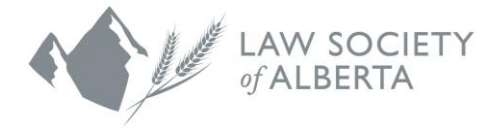

# **Trust Safety Accounting Upload Using Clio Software**

This document provides information on how to generate the Law Society Trust Report. This report pulls in all the transaction and balance information from your Clio trust account, which can be used to verify compliance with the Law Society trust accounting requirements.

NOTE: All law firms must use the new PricewaterhouseCoopers (PwC) Connect Tool to upload the data to the Law Society. An email will be sent to all Responsible Lawyers with instructions to login and use the Connect Tool.

For the Law Society Trust Report to pull in the correct information, your Clio trust account(s) must be set up correctly.

## **Generating the Law Society Trust Report**

First, ensure that the Responsible Lawyer's Member ID number has been entered under the Lawyer Registered Number on your profile page in Clio.

| Users > Don Drap | er                                                                                                    |                          |                            |
|------------------|----------------------------------------------------------------------------------------------------|--------------------------|----------------------------|
|                  | Don Draper                                                                                                    |                          |                            |
|                  | The Draper Firm                                                                                                    |                          |                            |
| Edit Picture     |                                                                                                    |                          |                            |
| User Information | 1                                                                                                    |                          | EDIT                       |
| Job Title        | ā                                                                                                    | Permissions              | Administrator              |
| Email            | DonD.draperlaw@gmail.com                                                                                                    | Time Zone                | Pacific Time (US & Canada) |
| Phone            | -                                                                                                    | Last Login               | 11/28/2016                 |
| Groups           | Firm, Family Law, Employment<br>Group, Firm Partners, Litigation<br>Group, Criminal Group, Personal<br>Injury Group, Real Estate | Subscription             | Attorney                   |
| Billing Rate     | \$350.00                                                                                                    | Lawyer Registered Number | 123456789                  |

To generate the Law Society Trust Report, click on the **Reports** tab. Then scroll down to **Compliance Reports** and click **LSA Trust**.

| Practice            | Calendar                         | Tasks       | Matters    | Contacts | Activities | Bills | Accounts | Documents | Communications | Campaigns | Reports |
|---------------------|----------------------------------|-------------|------------|----------|------------|-------|----------|-----------|----------------|-----------|---------|
| Complia             | ance Repo                        | rts         |            |          |            |       |          |           |                |           |         |
| LSA Tr<br>Trust acc | <u>ust</u><br>counting for the l | Law Society | of Alberta |          |            |       |          |           |                |           |         |

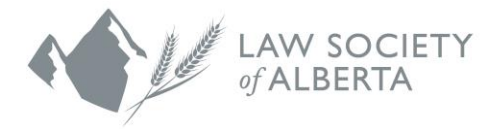

Select **Custom** from the dropdown menu, choose your date range, and click **Generate Report**.

| Practice       | Calendar   | Tasks   | Matters | Contacts   | Activities | Bills | Accounts | Documents | Communications | Campaigns | Reports |
|----------------|------------|---------|---------|------------|------------|-------|----------|-----------|----------------|-----------|---------|
| LSA Tru        | ist Report |         |         |            |            |       |          |           |                |           |         |
| Select [       | )ate Range | )       |         |            |            |       | _        |           |                |           |         |
| Custom<br>From | 12/01/2016 |         | То      | 12/31/2016 |            | •     |          |           |                |           |         |
| Output Fo      | ormat      |         |         |            |            | Ŧ     |          |           |                |           |         |
| Gene           | rate Repor | t or Ca | ncel    |            |            |       | _        |           |                |           |         |

The Law Society Trust Report will be generated and downloaded to your computer. An Open/Save dialog box will display prompting you to either **Open** or **Save** the report.

| Do you want to open or save Law Society of Alberta_TT_12132016_Clio Report 12213367 2016-12-13 14_43_41 -0700.csv (462 | bytes) from s | 3.amazona | ws.co | m? ×   |
|----------------------------------------------------------------------------------------------------|---------------|-----------|-------|--------|
|                                                                                                    | Open          | Save      | •     | Cancel |

**Save** the report and note the location of where the file was saved. For example, ThisPC\Documents.

| ← → < ↑ 🗄 > This PC > Documents 🔪 🗸 Search Docum |                                         |                    |                     |      |       | P |
|--------------------------------------------------|-----------------------------------------|--------------------|---------------------|------|-------|---|
| Organize 🔻 New folder                            |                                         |                    |                     | -    |       | 3 |
| A Quick access                                   | Name                                    | Date modified      | Type<br>File felder | Size |       |   |
| 🔜 Desktop 🛛 🖈                                    | Custom Office Templates                 | 2016-08-15 2:57 PM | File folder         |      |       |   |
| 🖶 Downloads 🖈                                    | My Articulate Projects                  | 2016-10-28 10:14   | File folder         |      |       |   |
| 🔮 Documents 🖈                                    | OneNote Notebooks                       | 2016-08-04 12:02   | File folder         |      |       |   |
| 📰 Pictures 🗸 🖈                                   | Overwatch                               | 2016-07-09 12:19   | File folder         |      |       |   |
| 💪 Google Drive                                   | Snagit                                  | 2016-08-03 3:44 PM | File folder         |      |       |   |
| Differences Betw                                 | 💼 ChatLog Beautiful Bills_ Working with | 2016-11-03 10:30   | Rich Text Format    |      | 1 KB  |   |
| LSA Trust Report                                 | Call The Draper Firm_123456789_TT_11282 | 2016-11-28 2:34 PM | Microsoft Excel C   |      | 27 KB |   |
| Grice 365 Busin                                  |                                         |                    |                     |      |       |   |
| 🌄 Syncing your Go                                |                                         |                    |                     |      |       |   |
| 😂 Dropbox (Themis                                |                                         |                    |                     |      |       |   |
| Brand Assets                                     |                                         |                    |                     |      |       |   |
| 🚺 Camera Uploads                                 |                                         |                    |                     |      |       |   |
| 🞎 Feature Releases 🗸                             |                                         |                    |                     |      |       |   |
|                                                  |                                         |                    | All Files           |      |       | ~ |

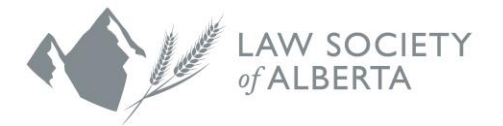

Before uploading the LSA Trust Report to the Law Society of Alberta, you must edit the file name. To do so, right click the file and select "Rename". The file name will look something like this:

The Draper Firm\_123456789\_TT\_11282016\_Clio Report 12015625 2016-11-28 13-11-02 -0800

For the file to upload successfully to the Law Society of Alberta, you need to delete everything after the "Clio" in the file name. The resulting file name will look something like this:

The Draper Firm\_123456789\_TT\_11282016\_Clio

#### Ensure that there are no spaces or any other characters after "Clio" in the file name

### Uploading the files to the Law Society

All law firms must use the new (PwC) Connect Tool to upload the data to the Law Society. An email will be sent to all Responsible Lawyers with instructions to login and use the Connect Tool. There is also information available on the Law Society website www.lawsociety.ab.ca.

## **Questions?**

If you have questions regarding the file transfer process or your data upload, contact the Trust Safety department by email at trust.safety@lawsociety.ab.ca or call 403-228-5632.